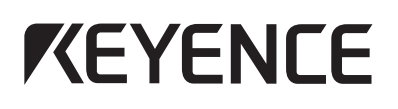

Multi-Sensor Controller

# **MU-N** Series **User's Manual** LR-W500(C) Edition

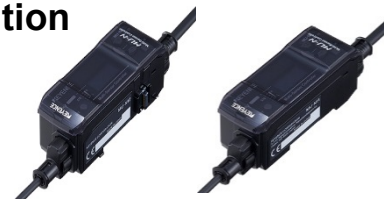

This product can be used by connecting it to KEYENCE sensor models that support the MU-N Series.

It can also be used with product series that feature models that support N-bus (the name of KEYENCE's wire-saving system).

For details on the these functions, see the "MU-N Series User's Manual" There is a separate "MU-N Series User's Manual" for each sensor model that can be connected. These manuals can be downloaded from the KEYENCE website (http://www.keyence.com). Please contact your nearest KEYENCE office, when it is not possible to download these files over the internet.

Read this manual before using the product in order to achieve maximum performance. Keep this manual in a safe place after reading it for future reference.

The following symbols alert you to important messages. Be sure to read these sections carefully.

| WARNING | Indicates a hazardous situation which, if not avoided, could result in death<br>or serious injury.         |
|---------|----------------------------------------------------------------------------------------------------|
|         | Indicates a hazardous situation which, if not avoided, could result in minor<br>or moderate injury.        |
| NOTICE  | Indicates a situation which, if not avoided, could result in product damage<br>as well as property damage. |
|         |                                                                                                    |

N Point Indicates additional information on proper operation

# 1. Introduction

#### Safety Precautions 1-1

| <b>WARNING</b> | <ul> <li>This product is only intended to detect objects. Do not use this product<br/>for the purpose of protecting a human body or a part of the human body.</li> <li>This product is not intended for use as an explosion-proof product. Do<br/>not use this product in a hazardous location and/or potentially explosive<br/>atmosphere.</li> <li>This product uses DC power. The product may explode or burn if an AC<br/>voltage is applied.</li> </ul> |
|----------------|----------------------------------------------------------------------------------------------------|
| NOTICE         | <ul> <li>Do not wire this product along with power lines or high-tension lines.<br/>Doing so may lead to product malfunctions or damage due to noise.</li> <li>Do not use this product outdoors or in a place where extraneous light can enter the light-receiving element directly.</li> </ul>                                                                                                    |

### 1-2 Precautions on Regulations and **Standards**

### CSA Certificate

This product complies with the following CSA and UL standards and has been certified by CSA. Be sure to consider the following specifications when using this product as a CSA-certified product.

Applicable standards: CAN/CSA C22.2 No. 61010-1,

- UL61010-1
- · Use one of the following types of power supplies.

A CSA/UL certified power supply that provides Class 2 output as defined in the CEC (Canadian Electrical Code) and NEC (National Electrical Code) or a CSA/UL certified power supply that has been evaluated as a Limited Power Source as defined in CAN/CSA-C22.2 No. 60950-1/UL60950-1.

· Use this product at an altitude of 2000 m or less.

- Overvoltage category: I
- Pollution degree: 3
- · Indoor use only.

## CE Marking

541GB

KEYENCE Corporation has confirmed, on the basis of the following specifications, that this product complies with the essential requirements of the applicable EU Directive. Be sure to consider the following specifications when using this product in a member state of the European Union.

### EMC Directive

Applicable standard: EN60947-5-2, Class A

These specifications do not give any guarantee that the end-product with this product incorporated complies with the essential requirements of the EMC Directive. The manufacturer of the end-product is solely responsible for confirming the compliance of the end-product itself according to the EMC Directive.

#### Package Contents 1-3

- · Controller
- Instruction manual

### 1-4 **Specifications**

| Model                       |                        | MU-N11                                                                                                    | MU-N12                       |  |
|-----------------------------|------------------------|----------------------------------------------------------------------------------------------------|------------------------------|--|
|                             |                        | Main unit                                                                                                    | Expansion unit               |  |
| Connected sensor            |                        | LR-W500(C)<br>Single output: 300 µs/1.1 ms/100 ms/500 ms                                                                                                    |                              |  |
| Response time               |                        | selectable<br>Multiple output: 2 ms/3 ms/11 ms/100 ms/500 ms<br>selectable                                                                                                    |                              |  |
| Mutual interferer           | nce reduction function | Up to 2 units with alte                                                                                                    | rnate frequencies set        |  |
| Timer function              |                        | OFF/ON delay/OF                                                                                                    | F delay/One-shot             |  |
| Power                       | Power supply voltage   | 24 VDC, ripple (P-P) 109                                                                                                    | 6 or less, Class 2 or LPS    |  |
| supply                      | Current consumption    | (without load) <sup>*1</sup>                                                                                                    | (without load) <sup>*2</sup> |  |
|                             | Control output         | 4 max.,<br>NPN open collector/PNP open collector selectable,<br>24 V or less,<br>Main unit: 50 mA or less <sup>-3</sup> ,<br>Expansion unit: 20 mA or less,<br>Residual voltage: 2 V or less,<br>N.O./N.C. selectable |                              |  |
| VO <sup>*4</sup>            | External input         | 5 max.,<br>Short-circuit current: NPN: 1 mA or less,<br>PNP: 2 mA or less,<br>For the applied voltage, see wiring diagrams<br>(page 3 of the user's manual)                                                           |                              |  |
|                             | Analog output          | 1 max.,<br>Current output/ Voltage output<br>selectable,<br>Current output:<br>4 to 20 mA,<br>Max. load resistance:<br>450 Ω,<br>Voltage output: 0 to 10 V,<br>External load resistance:<br>5 kΩ or more              | -                            |  |
| Protection circuit          |                        | Protection against reverse power connection,<br>power supply surge, output overcurrent,<br>output surge, and reverse output connection                                                                                |                              |  |
| Expansion units             |                        | Up to 4 expa                                                                                                    | nsion units <sup>*5</sup>    |  |
|                             | Ambient<br>temperature | -20 to +50°C (no freezing)                                                                                                    |                              |  |
| Environmental<br>resistance | Ambient humidity       | 35 to 85%RH (no condensation)                                                                                                    |                              |  |
|                             | Shock resistance       | 1,000 m/s <sup>2</sup> in X, Y, Z axis directions respectively 6 times                                                                                                    |                              |  |
|                             | Vibration resistance   | 10 to 55 Hz Double amplitude 1.5 mm in the X, Y, Z axis directions respectively, 2 hours                                                                                                    |                              |  |
| Material                    |                        | Case and dust cover: Polycarbonate<br>Buttons: Polyacetal<br>Display panel: PMWA                                                                                                    |                              |  |
| Weight                      |                        | Approx 70 g                                                                                                    | Approx 70 g                  |  |

\*1 335 mA or less (when 4 outputs are used, with load)

\*2 200 mA or less (when 4 outputs are used, with load)

\*3 20 mA or less when an expansion unit is connected

\*4 For more information on Control output, External input, and Analog output wire allocation, please refer to the table of "Power cable pin layout" on page 3 of this manual.
\*5 Up to 5 N-bus devices, including the main unit (or network unit), can be linked together.

#### 1-5 **Names of Main Unit Components**

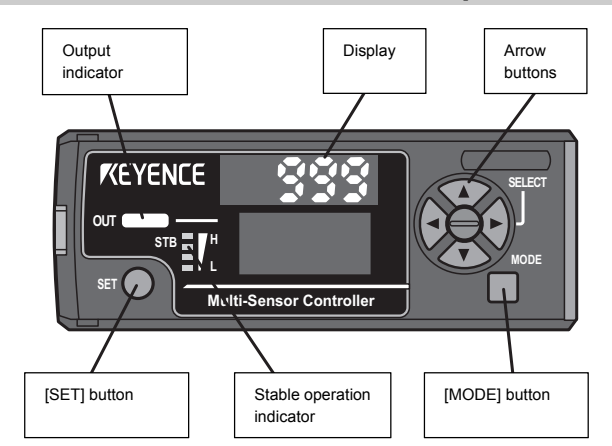

# 2. Installation and Wiring

#### 2-1 Installation

- Attaching the MU-N11 (main unit)
- 1 Align the claw at the bottom of the main body with the DIN rail, as shown in the figure to the right. While pushing the main body in the direction of arrow (1), push down in the direction of arrow (2).
- 2 To remove the sensor, push the main body in the direction of arrow (1), while lifting the unit in the direction of arrow (3).

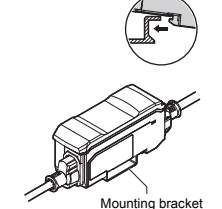

When using the mounting bracket (OP-76877, sold separately), attach the sensor as shown in the figure on the right.

## Attaching the MU-N12 (expansion unit)

Several expansion units can be used in conjunction with a main unit. Up to four expansion units can be connected to one main unit.

\* You can also connect up to four models that support N-bus (the name of KEYENCE's wire-saving system) to one main unit.

|        | Mount the product on a DIN rail and install on a metal surface when<br>connecting multiple expansion units or mounting main units close together. |
|--------|----------------------------------------------------------------------------------------------------|
| NOTICE | Turn the power off before connecting expansion units.                                                                                             |

· Contact your nearest KEYENCE office when connecting units other than N Point N-bus (the name of KEYENCE's wire-saving system) compatible sensors. Turn the power off before connecting expansion units.

- · Do not touch the expansion unit connectors.
- When using the MU-N Series as the main unit, verify that the expansion products used (other than MU-N Series expansion units) can operate within the power supply voltage range of the MU-N Series
- 1 Remove the protection covers from the main unit and expansion unit(s).

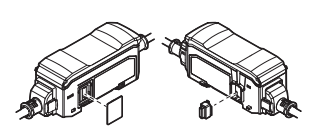

- 2 Install the expansion units on the DIN rail, one at a time. For more information about the installation, see "Attaching the MU-N11 (main unit)" (page 2).
- 3 Push the expansion unit into the main unit connector port until a clicking sound can be heard.
- 4 Using the same method as step (2), install the end units (OP-26751: 2 units in a set, sold separately) on either side of the main unit and expansion unit.

Then, secure the end units in place.

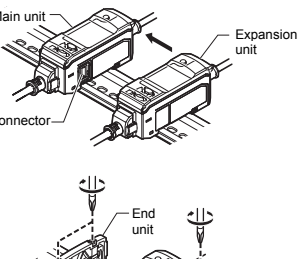

### 2-2 **Connecting the Sensor and Power** Cables

· Turn the power off before connecting the sensor cable and power cable. NOTICE · Insert the sensor cable and power cable securely into their respective ports. If not properly inserted, the cables can be easily disconnected

## Sensor cable

в

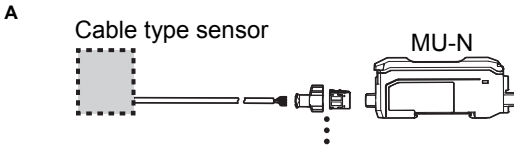

OP-88029 (for PVC cable) / OP-88030 (for PUR cable)

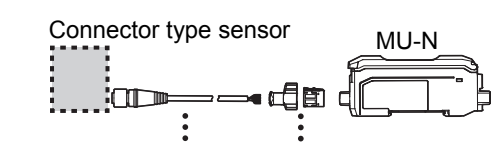

Connector cable for MU-N OP-88029 (for PVC cable) / OP-88030 (for PUR cable)

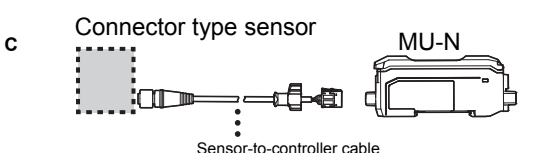

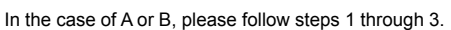

- Install the connector as follows:
- 1 Cut the cable to an appropriate length and strip away approx. 17 mm of the outermost insulation. It is not necessary to remove insulation from the core wires.
- 2 Insert the core wires into the connector by aligning the pin numbers on the connector body with the corresponding wire colors, refer to the table below for more information.

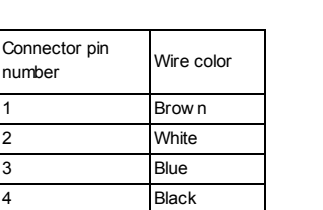

2

3

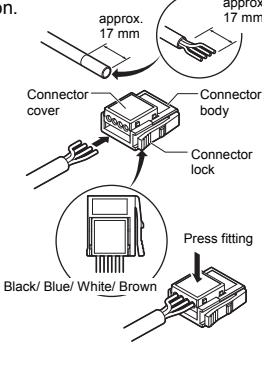

3 To make a connection, press together the body and the connector cover into which the cables were inserted. (Use a pair of pliers or a similar tool to press them together.)

If the sensor cable needs to be cut to a shorter length, install the connector as described above.

\* Do not reuse a connector that has already been press fitted.

Use one of the following connectors.

OP-88029 (for use with PVC cables)

OP-88030 (for use with PUR cables)

Note that 1 spare connector is included with the 10 m PVC type cables (OP-88026/88028).

4 Connect the sensor cable on the left side of the controller.

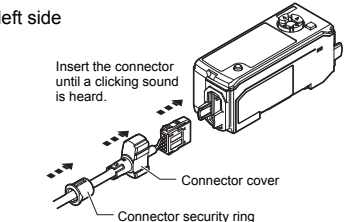

### Power cable

Connect the power cable to the right side of the controller.

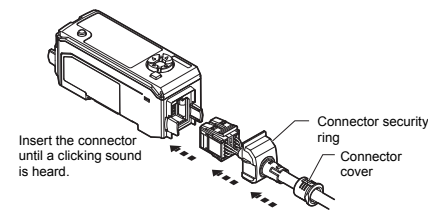

### \* Connector cover

The sensor cable and power cable are both equipped with a connector cover. After the connectors are inserted into the main unit, place the connector covers over the connectors. Finally, secure the connector covers with the connector security rings.

## 2-3 Wiring

### Power cable pin layout

The tables below provide a breakdown of the power cables that can be used with the MU-N Series. They also contain information on the associated wire colors and functions.

### <MU-N11 (main unit)>

| Connector pin<br>number | Wire color  | Details                 | Pow er cabl                | e model/type               |
|-------------------------|-------------|-------------------------|----------------------------|----------------------------|
| A1                      | Brow n (1*) | 24 V                    | MU-CB4                     |                            |
| A3                      | Blue (3*)   | 0 V                     | 4-core cable for main unit |                            |
| A4                      | Black (4*)  | Output 1                | (MU-CC4:M12 connector      |                            |
| A2                      | White (2*)  | Output 2/Input 1/Analog | type)"                     | MU-CB8                     |
| B1                      | Orange      | Output 3/Input 2        |                            | 8-core cable for main unit |
| B2                      | Gray        | Output 4/Input 3        |                            |                            |
| B3                      | Pink        | Input 4                 |                            |                            |
| B4                      | Violet      | Input 5                 |                            |                            |

\* Pin numbers when using an M12 connector cable

### <MU-N12 (expansion unit)>

| Connector pin<br>number | Wire color | Details          | Pow er cabl | e model/type |
|-------------------------|------------|------------------|-------------|--------------|
| A4                      | Black      | Output 1         | MU-CB2      |              |
| A2                      | White      | Output 2/Input 1 | unit        |              |
| B1                      | Orange     | Output 3/Input 2 |             | MU-CB6       |
| B2                      | Gray       | Output 4/Input 3 |             | unit         |
| B3                      | Pink       | Input 4          |             |              |
| B4                      | Violet     | Input 5          |             |              |

### Wiring

Г

Load (input device)

Analog current or voltage input device

Brown\*1(1\*2)

elected)

Blue\*1(3\*2)

Black(4\*²)/White(2\*²)/ Orange/Gray (when output is 24 V

0 V

### Control output

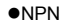

 
 Brown\*1(1\*2)
 24 V

 Black(4\*2)White(2\*2)/ Orange/Gray (when output is selected)
 24 V

 Blue\*1(3\*2)
 0 V

### External input

### ●NPN

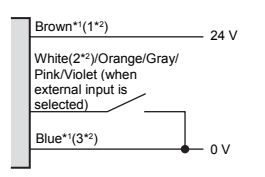

## ●PNP

PNP

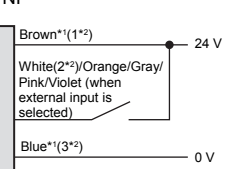

### Analog output\*1

### ●NPN/PNP

| Brown*1(1*2)                                      | 24 V |
|---------------------------------------------------|------|
| White(2*2)<br>(when analog output is<br>selected) |      |
| Blue*1(3*2)                                       | 0 V  |

### \*1 MU-N11 only

\*2 Pin numbers when using an M12 connector cable

## 2-4 Installing the Sensor

- Tightening torque for the mounting holes: 0.63 N·m (M3 screw)
- If the workpiece contains a glossy surface that could interfere with stable detection, tilt the sensor approx. 15° to 20°. If tilting the sensor does not improve detection, please attach the reflection canceling attachment (LR-WA1).

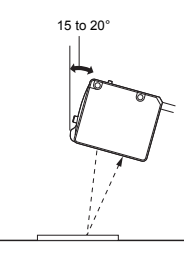

 High-frequency light, such as that from an inverter fluorescent lamp, entering the receiver directly or after reflecting from the workpiece may lead to malfunctions. In this situation, implement countermeasures such as installing a light shielding plate or changing the product's installation position.

# 2-5 Adjusting the Spot Diameter

Use the dial on the side of the sensor to adjust the spot diameter.

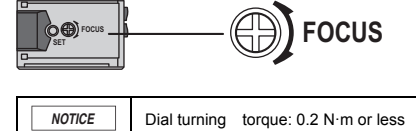

· Turn the dial to the right to decrease the focal distance.

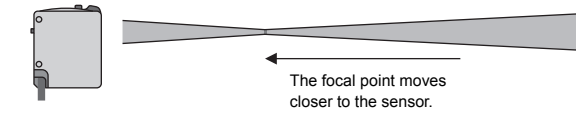

· Turn the dial to the left to increase the focal distance.

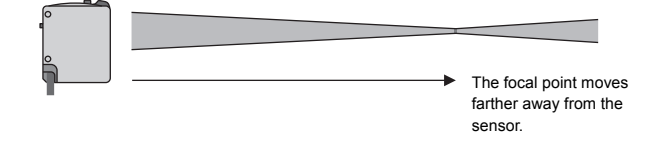

# 3. Initial Settings

| NOTICE | When the MU-N Series and an LR-W500(C) are connected, the button |
|--------|------------------------------------------------------------------|
| NOTICE | operations for the LR-W500(C) main unit are disabled.            |

Depending on the setup statuses of the MU-N Series and the LR-W500(C), the following initial settings are required when power is turned on.

| Condition                               | Required initial settings  |
|-----------------------------------------|----------------------------|
| Both the MU-N Series and the LR-W500(C) | 3-1 Settings when both     |
| are in factory default.                 | units are Initialized      |
| The settings on the MU-N Series and the | 3-2 Selecting the Settings |
| LR-W500(C) do not match.                | to Use                     |
| The settings on the MU-N Series and the | Initial settings are not   |
| LR-W500(C) match.                       | required.                  |

\* When [] "6-2 Initialization" (page 6) is performed, [] "3-1 Settings when both units are Initialized" (page 4) is required.

# 3-1 Settings when both units are Initialized

Press 💮 or  $\overset{MODE}{\square}$  to advance through the menus. Press 💮 to return to the previous menu.

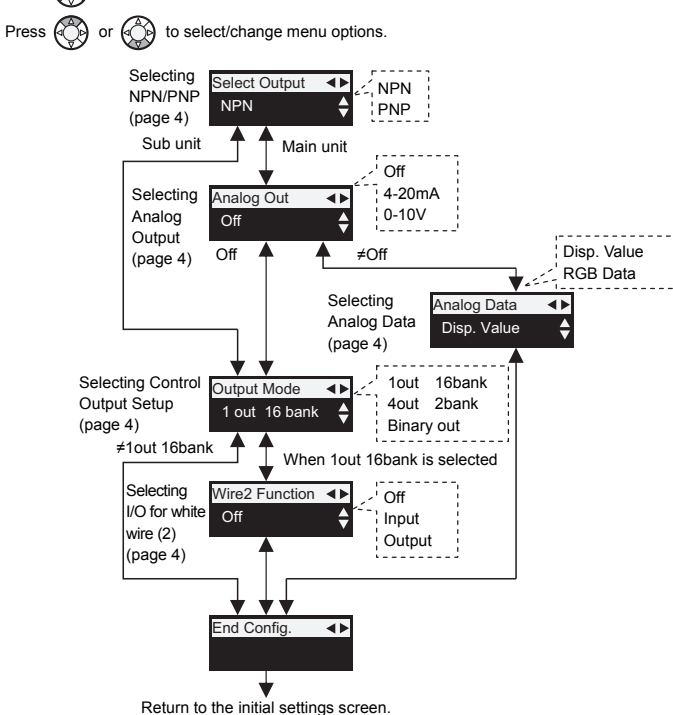

\* During initial settings, the 7 segment display shows [ ----- ].

## Selecting NPN/PNP

Select the output type from either NPN or PNP. See 🖽 "2-3 Wiring" (page 3).

## Selecting Analog Output (only for MU-N11)

When using the analog output, select from the following:

- Current output [4 20mA]
- Voltage output [0 10V]

## Selecting Analog Data (only for MU-N11)

Select the data to output in analog format from the following:

- Display value [Disp. Value] \*1: Outputs the value (0-999) displayed on the unit.
- RGB data [RGB Data] <sup>'2</sup>: Outputs one of the following values (0-999) selected using an external input: Display value, R (red) amount, G (green) amount, or B (blue) amount<sup>'3</sup>.
- \*1 When [Disp. Value] is selected, the control output is set to 1out 16bank.
- \*2 When [RGB Data] is selected, the control output is set to 1out 4bank. The external input is set to the RGB selection setting.

\*3 R (red) amount, G (green) amount, and B (blue) amount are values related to that specific color elements portion of the full RGB reading. All three components will total 1000.

For the selection method, see 🔲 "8-2 Switching Banks through External Inputs" (page 11).

## Selecting Control Output Setup

When using the control output(s), select from the following:

- 1 output 16 banks [1out 16bank]: 1 output wire with 16 banks available
- · 4 outputs 2 banks [4out 2bank]: 4 output wires with 2 banks available
- Binary output (Up to 15 patterns) [Binary out]: 4 output wires with 1 to 15 signal combinations possible

(See III "8-2 Switching Banks through External Inputs" (page 11).)

### Selecting I/O for white wire (2)

When "1out 16bank" is selected, the Input or Output functionality of the white wire (2) can be selected.

- External input [Input]
- Control output [Output]
- \* Disabled when [Off] is selected. See []] "8-1 Input/Output Wire Settings List" (page 11).

# 3-2 Selecting the Settings to Use

When the settings on the MU-N Series and the LR-W500(C) do not match at power-on, the desired settings need to be chosen from either the sensor or the controller.

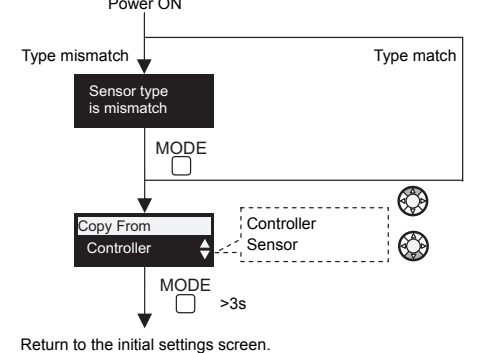

| Controller*1 (Default*2) | Sends the MU-N settings to the LR-W500(C). |
|--------------------------|--------------------------------------------|
| Sensor                   | Sends the LR-W500(C) settings to the MU-N. |

\*1 If the settings stored in the MU-N cannot be sent to LR-W500(C), [Initialize] is displayed instead of [Controller]. Selecting [Initialize] requires
 "3-1 Settings when both units are Initialized" (page 4).

\*2 If the connected MU-N is in the initial setting, [Sensor] is the default value.

While setting the above, the 7 segment display shows [----].

# 4. Basic Settings

# 4-1 Output Logic Selection (N.O./N.C. Selection)

Set the output logic to N.O. or N.C..

\* To change the output logic, see 🗍 "7. Advanced settings" (page 8).

## 4-2 Detection Mode

### This sensor contains four detection modes.

| Detection mode | Explanation                                         |
|----------------|-----------------------------------------------------|
| Auto           | When adjusting the sensitivity, the optimal mode is |
| (default)      | automatically selected between C+I or C.            |
|                | Detection is performed according to the color       |
| C+I mode       | components (R, G, B) and illumination (the          |
|                | received light intensity).                          |
| Cmada          | Detection is performed according to the color       |
| C mode         | components (R, G, B) only.                          |
| Super I mode*  | Detection is performed according to the             |
| Super r moue   | illumination (the received light intensity) only.   |

To change the detection mode, see [] "7. Advanced settings" (page 8). \* When using the binary output mode, this cannot be selected.

# 5. Sensitivity Adjustment

# 5-1 Auto/C+I/C Mode

## About the display value

### Conformity

The level of conformity of the current detected workpiece to the registered reference workpiece.

Display range: 0 to 999 (The more the workpiece conform to reference workpiece, the higher the value.)

· Setting value

The threshold of conformity at which a workpiece is judged to be the same as the registered workpiece.

To check or manually make fine adjustments to the setting value,

see [☐] "■ Checking and adjusting the setting value" (page 5).

\* The blinking numeric value that appears after calibration is the setting value.

# Setting the sensitivity (apply one of the following three methods)

• <u>1-point calibration (use to detect 1 specific color)</u> Register the color of the workpiece to be detected.

(When Auto mode is used, this function operates in C+I.)

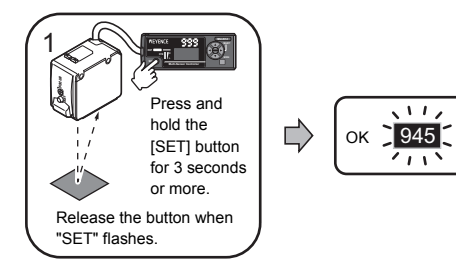

### <u>2-point calibration (use to differentiate between 2 colors)</u> Register the color of the reference workpiece and the color to be differentiated. (The first point is used as the reference color.)

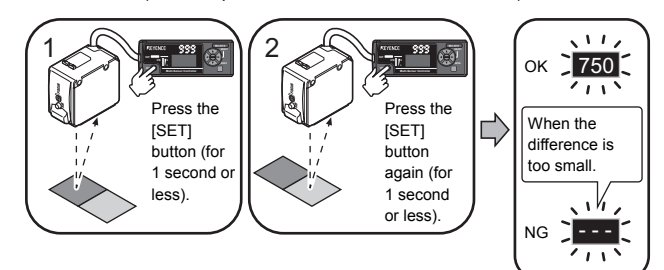

# Master calibration (use to permit color variations within the same workpiece)

Press the [SET] button to register the reference color. Then, press and hold the [SET] button to perform sampling. During sampling, references are added and are set to be judged as the same color. When a reference is added, the indicator flashes (once) in green.

When master calibration is executed, the setting value becomes 950 (default). To change this value, see [] "7-12 Master Calibration Set Value" (page 10).

(When Auto mode is used, this function operates in C+I.)

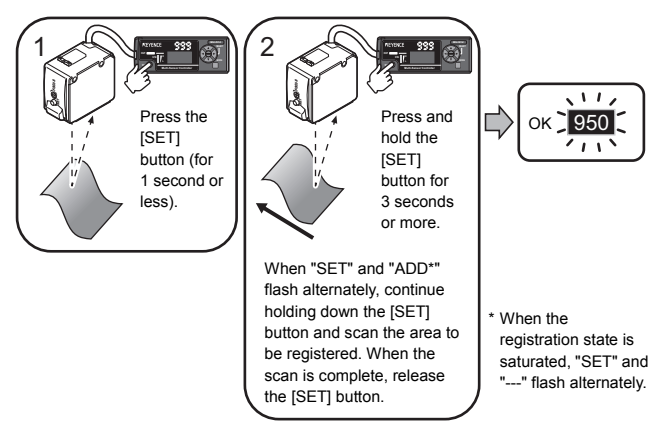

- < Precautions for master calibration>
- Continue calibration until the green light that indicates reference addition does not turn on any more.
- If the master calibration is performed again, the registered contents from the first master calibration will be overwritten. To add an allowable range after the master calibration, perform the master addition calibration.
- If the registration status is saturated and "---" is displayed. Perform the master calibration again after lowering the III "7-12 Master Calibration Set Value" (page 10).
- Changing the master calibration set value after a master calibration has been performed, does not affect the current setting value, only subsequent calibrations.

# Permitting color variations between different workpieces

### Master addition calibration (when adding workpieces to be permitted)

Position a workpiece which is to be judged the same as the current registered color. Then press and hold the [SET] button and the  $[\Psi]$  button. When the added registration is successful, the "setting value" flashes three times, and the sensor returns to the normal screen (the setting value is not changed at this point in time).

In this case, references are added to permit colors between "the current registered color" and "the additional registered color".

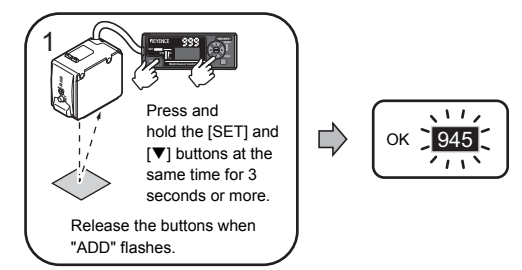

- < Precautions for master addition calibration>
- To clear the master addition calibration, perform another calibration.
- If the setting fails or the registration state is saturated, "---" is displayed. To add an allowable range, lower the setting value, and perform the master addition calibration again.

## Checking and adjusting the setting value

When a larger setting value is in place, the detection tolerance is tight. In contrast, when the setting value is reduced, a wider detection tolerance is enabled. The  $[\blacktriangle]$  and  $[\blacktriangledown]$  buttons can be used to increase or decrease the setting value.

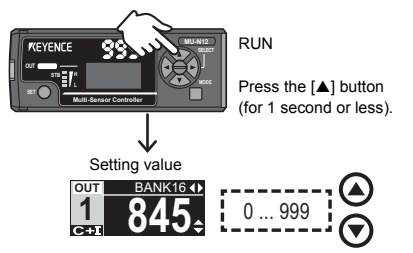

<Note for sensitivity setting and setting value adjustment >

\*1 When using the following settings, the master calibration and master addition calibration cannot be used.

- When using 1 output 16 banks, banks 5 through 16 cannot use these functions.
- When selecting the response time of 2 ms while using 4 outputs 2 banks
- · When using the binary output mode
- \*2 After master calibration or master addition calibration has been executed, the setting value cannot be increased.

## 5-2 Super I Mode

### About the display value

Received light intensity

The current received light intensity is displayed.

Display range: 0 to 999 (The greater the received light intensity, the higher the value.)

· Setting value

The threshold at which the received light intensity is judged to indicate that a workpiece is present.

To check or manually make fine adjustments to the value, see  $\square$  "
Checking and adjusting the setting value" (page 6).

\* The blinking numeric value that appears after calibration is the setting value.

# Setting the sensitivity (apply one of the following three methods)

• 2-point calibration (basic intensity differentiation)

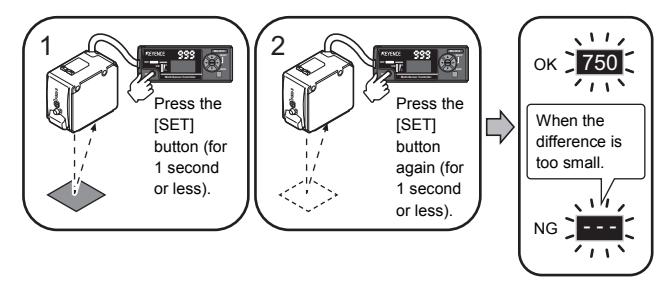

 Maximum sensitivity calibration (use to increase the sensitivity of the sensor to detect small changes)

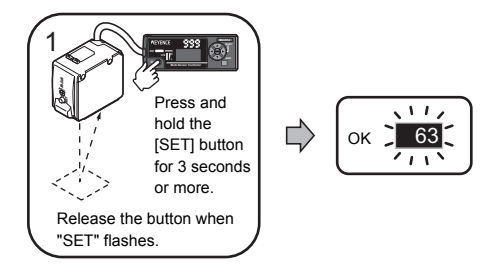

• Full auto calibration (use when workpiece movement cannot be stopped for calibration)

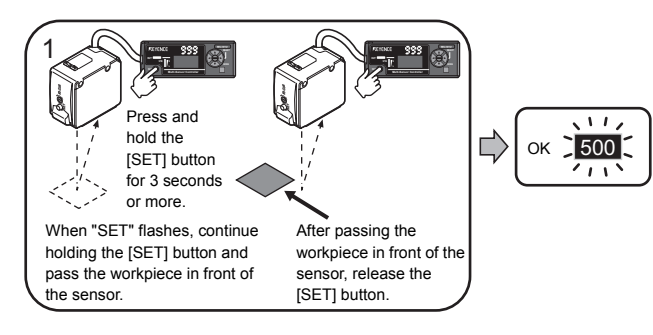

Checking and adjusting the setting value

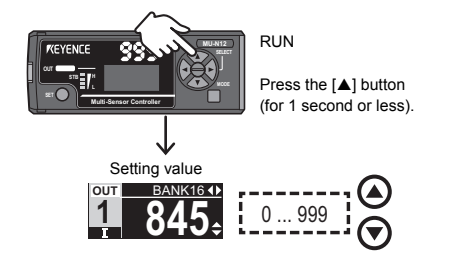

## When the received light intensity is saturated or insufficient

When using the product with the 300  $\mu$ s<sup>-1</sup> or 1.1 ms<sup>-2</sup> response time selected, stable operation may be reduced. In this situation, it may be possible to increase stability by adjusting the light intensity to the optimal value using the steps below.

\*1 2 ms during multiple outputs

\*2 3 ms during multiple outputs

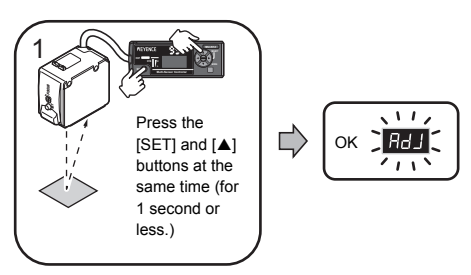

# 6. Useful Functions

# 6-1 Key Lock

This function prevents operation mistakes, or the inadvertent changing of settings, by locking/disabling key operations. To require a password to release the key lock, set a password in advance.  $\square$  "7-15 Password" (page 11)

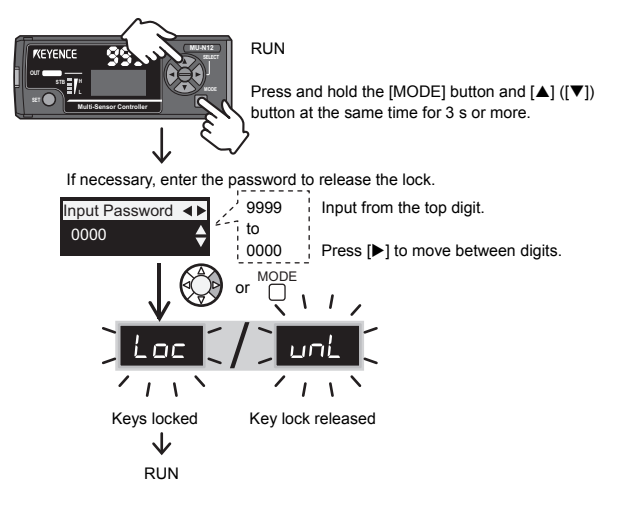

# 6-2 Initialization

It is possible to reset the product to its factory default settings. After initialization, the user must configure the settings again.

"3-1 Settings when both units are Initialized" (page 4)

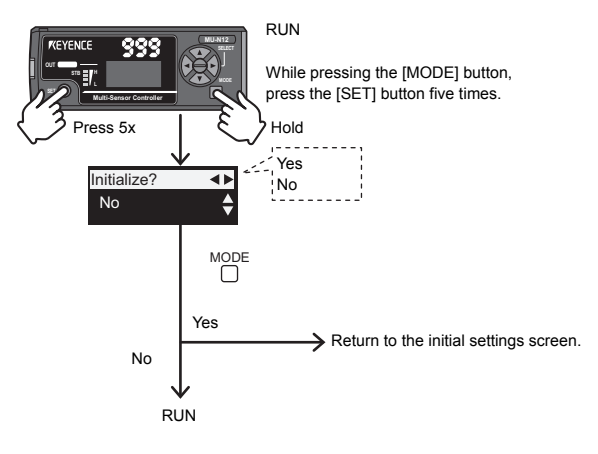

## 6-3 Switching the Display Screen

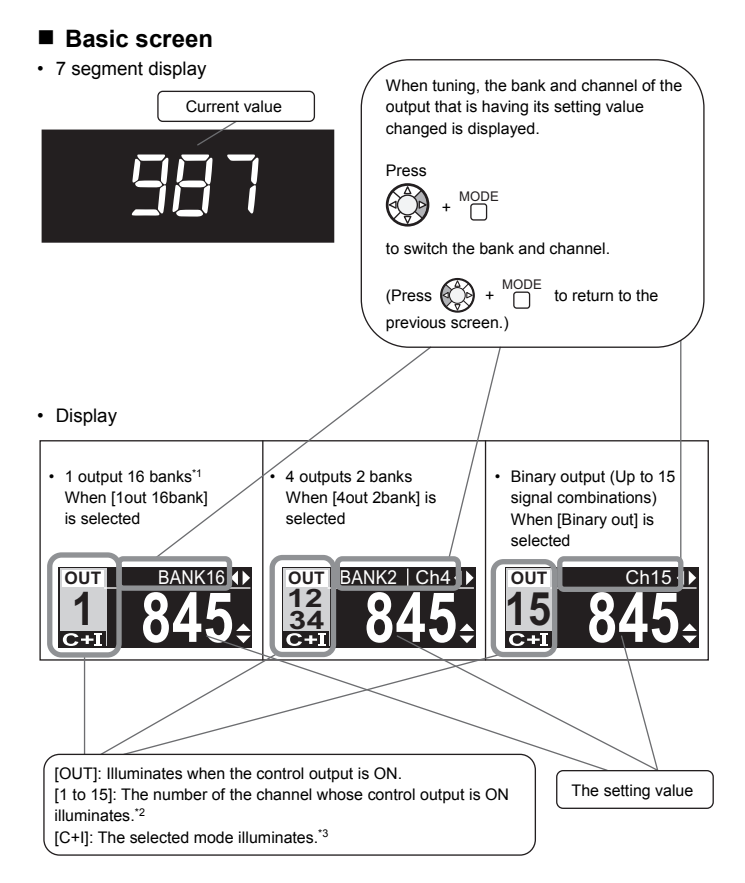

\*1 When the analog output [RGB Data] is selected, 1output 4banks is set. Therefore, the bank can be selected from BANK1 to 4. (only for MU-N11)

\*2 When using the binary output, the channel No. with the output ON illuminates.
\*3 When super I mode is selected, press + to display the light source being used to make judgments.

### Display switching method

Information to display can be selected from the following.

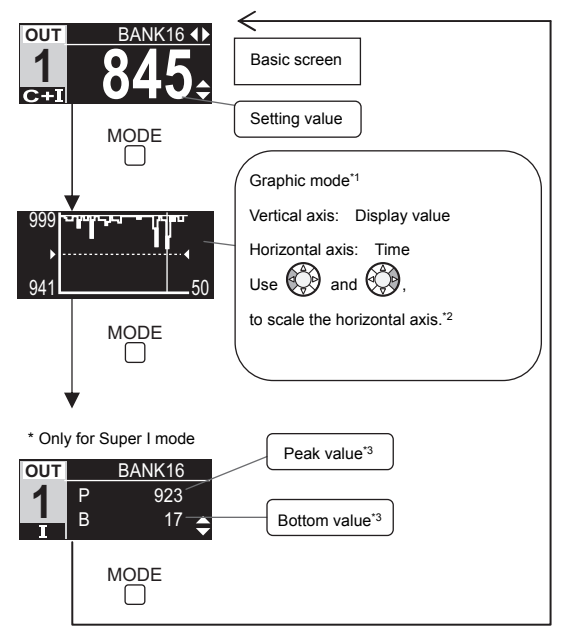

- \*1 Press 🛞 and 🌍 simultaneously for approx. 3 seconds to reset the graphics display.
- \*2 For details, see 🖽 "7-13 Graphic Mode" (page 10).
- \*3 When the output changes from ON to OFF, the peak value is updated. When the output changes from OFF to ON, the bottom value is updated. (Operation for N.O. ON and OFF are reversed for N.C.)

# 7. Advanced settings

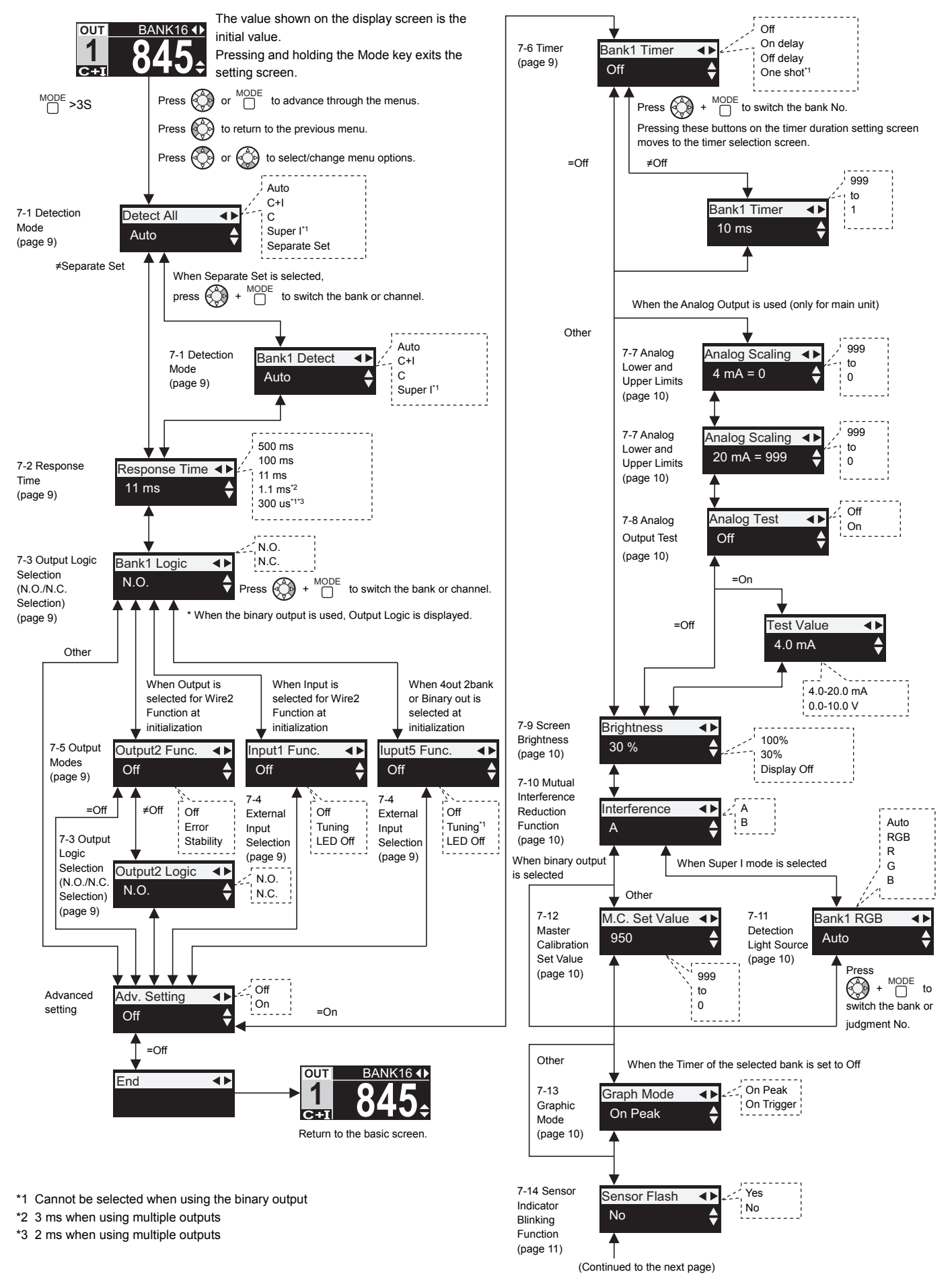

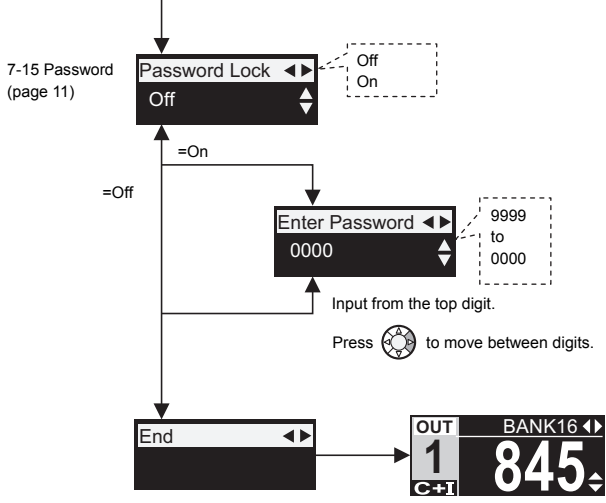

### Return to the basic screen.

## 7-1 Detection Mode

Select the desired detection mode.

See "4-2 Detection Mode" (page 4).

Selecting [Separate Set] allows different detection modes to be set for each bank and channel individually.

## 7-2 Response Time

The longer the response time, the more reliable and stable the detection will be. When detection is unstable due to the workpieces moving at a high speed, set the response time to a smaller value.

# 7-3 Output Logic Selection (N.O./N.C. Selection)

Set the output logic to N.O. or N.C..

- N.O.: Turns the output on when the registered condition is met (turns the output on when light is received) \*.
- N.C.: Turns the output on when a condition other than the registered condition is met (turns the output on when light is not received) \*.
- \* The condition within parentheses indicates the condition when super I mode is selected.

## 7-4 External Input Selection

### ■ Calibration [Tuning]

This external input performs the same function as pressing the [SET] button.

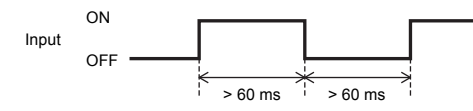

### ■ Transmission OFF [LED Off]

This external input stops the emission of the LED.

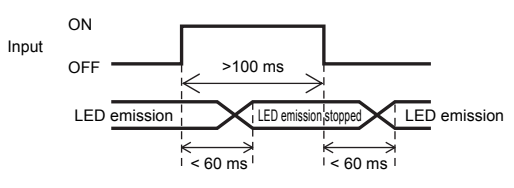

## 7-5 Output Modes

### Stability [Stability]

This function can indicate when the amount of light received is not stable. This output will turn ON when the amount of light is unstable and the stability indicators do not illuminate.

## Error [Error]

This output turns ON when an error occurs. As soon as the error is cleared, the output is automatically reset. For the cause of the error, see D "9-1 Error Display" (page 12).

## 7-6 Timer

This function can be used to delay the timing of the sensor output switching

- On delay
- Off delay
- One shot

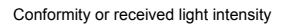

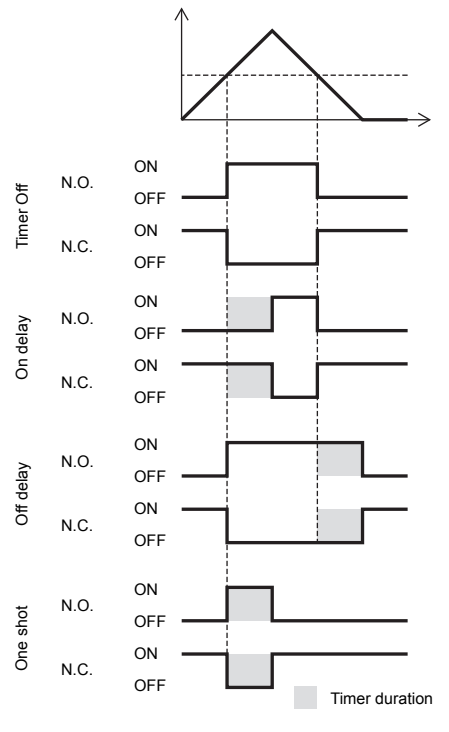

# 7-7 Analog Lower and Upper Limits

Configure scaling settings, if necessary.

### Current output (4 to 20 mA)

Initial settings

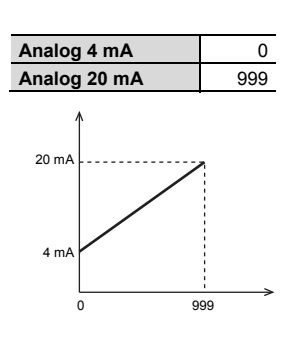

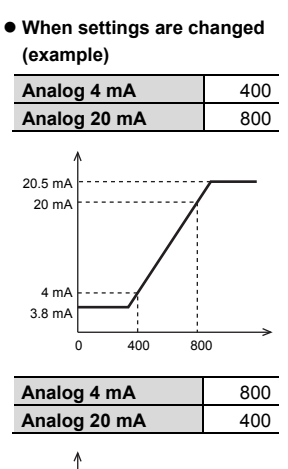

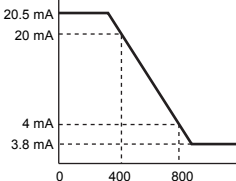

For details on the analog output when an error occurs, see "9-2 Displays Other than Numeric Values" (page 12).

### ■ Voltage output (0 to 10 V)

### Initial settings

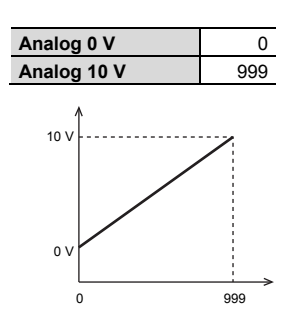

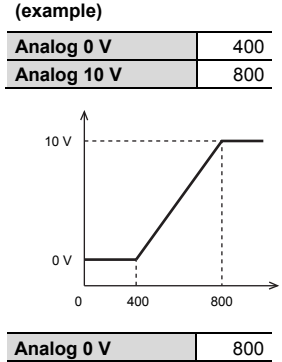

• When settings are changed

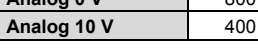

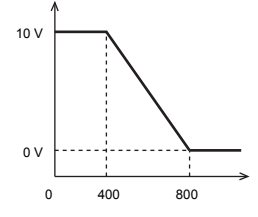

For details on the analog output when an error occurs, see "9-2 Displays Other than Numeric Values" (page 12).

## 7-8 Analog Output Test

It is possible to output arbitrary current or voltage values to ensure the analog signal is properly received by the analog input device.

## 7-9 Screen Brightness

Screen brightness after no operation has been done for a certain period of time can be configured.

| Item                | Description                                                                |
|---------------------|----------------------------------------------------------------------------|
| 100%                | The display brightness is always kept at 100%.                             |
| 30% (default value) | After a certain period of time, the display brightness will be set to 30%. |
| Display Off         | After a certain period of time, the display will be turned OFF.            |

- After using LR-W for a long period of time, the brightness will gradually decrease.
- When screen brightness is set to [100%], the brightness will decrease at a faster rate.
- When screen brightness is set to [Display Off], the 7 segment display will show as follows.

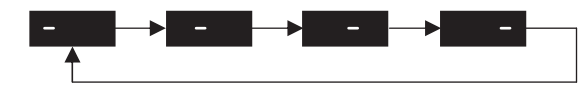

\* Display will be back to normal state after button operation.

# 7-10 Mutual Interference Reduction Function

The effect of mutual interference can be reduced by changing the light emission period. When using multiple LR-W Series units in close proximity, set each unit to a different light emission period. When selecting frequency B (alternate frequency), the response time becomes approximately 20% slower.

# 7-11 Detection Light Source

When using Super I mode, the light source used for detection is automatically selected to provide optimal performance. To require the sensor to use a specific light source, adjust this setting to Red, Green, Blue, or RGB.

## 7-12 Master Calibration Set Value

When using Auto/C+I/C mode, a predetermined set value is used when master calibration is executed. The predetermined set value can be changed using this menu. When a larger setting value is used, the detection tolerance is tighter. In contrast, when the setting value is reduced, a wider detection tolerance is enabled.

With a higher setting value, there is a higher possibility of saturation or "---" occurring after Master calibration. If Master calibration results in "---", perform Master calibration again after lowering this value.

## 7-13 Graphic Mode

Recent display values and peak values can be shown on a graph.

### Peak at ON [On Peak]

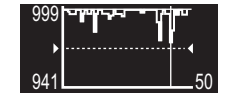

This graph displays the peak values that occur during each output cycle. The peak value is updated each time the output turns off\*.

- · Vertical axis: Peak value while the output was ON
- Horizontal axis: The number of times the output turned ON. The maximum value is selectable from the following:
   50 (default), 500, 2000, 10000

\* Operation for N.O. ON and OFF are reversed for N.C.

## Trigger at ON [On Trigger]

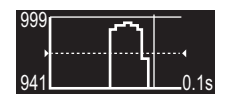

The transition of the display value before and after the output turned ON for the most recent output cycle will be plotted on the graph\*.

- · Vertical axis: Display value at ON
- Horizontal axis: Time and display range selectable from the following : 0.1 sec. (default), 1 sec., 10 sec.

\* Operation for N.O. ON and OFF are reversed for N.C.

## 7-14 Sensor Indicator Blinking Function

While [Yes] is selected, the sensor indicator blinks in green. This function notifies users which sensor is being set. Exiting this screen returns the setting to [No].

## 7-15 Password

If you set this to [ON], you can set a personal identification number that must be entered to release the III "6-1 Key Lock" (page 6). You can set the personal identification number to a value from 0 to 9999.

# 8. Input/Output Wire Settings

# 8-1 Input/Output Wire Settings List

|                      | Wire No.                                                   | 1                            | 2                                                                                      | 3                            | 4                            | 5                              | 6                               |
|----------------------|------------------------------------------------------------|------------------------------|----------------------------------------------------------------------------------------|------------------------------|------------------------------|--------------------------------|---------------------------------|
| Wiring.              | Wire color                                                 | Black (4)                    | White (2)                                                                              | Orange                       | Gray                         | Pink                           | Violet                          |
| wining               | I/O No.                                                    | Output 1                     | Output 2/<br>Input 1                                                                   | Output 3/<br>Input 2         | Output 4/<br>Input 3         | Input 4                        | Input 5                         |
|                      | 1 output<br>16 banks                                       | Control<br>output 1          | External<br>input <sup>*1</sup><br>or<br>Control<br>output <sup>*2</sup><br>selectable | Bank<br>input A              | Bank<br>input B              | Bank<br>input C                | Bank<br>input D                 |
| 10                   | 4 outputs<br>2 banks                                       | Control<br>output 1<br>(Ch1) | Control<br>output 2<br>(Ch2)                                                           | Control<br>output 3<br>(Ch3) | Control<br>output 4<br>(Ch4) | Bank<br>input A                | External<br>input <sup>*1</sup> |
| VO<br>specifications | Display value<br>(Analog output)<br>+<br>1 output 16 banks | Control<br>output 1          | Analog<br>output                                                                       | Bank<br>input A              | Bank<br>input B              | Bank<br>input C                | Bank<br>input D                 |
|                      | RGB data<br>(Analog output)<br>+<br>1 output 4 banks       | Control<br>output 1          | Analog<br>output                                                                       | Bank<br>input A              | Bank<br>input B              | Analog<br>selection<br>input 1 | Analog<br>selection<br>input 2  |
|                      | Binary<br>output                                           | Binary<br>output A           | Binary<br>output B                                                                     | Binary<br>output C           | Binary<br>output D           | -<br>(Invalid)                 | External<br>Input <sup>*3</sup> |

\*1 [Off]/[Tuning]/[LED off] selectable

\*2 [Off]/[Stability]/[Error] selectable

\*3 [Off]/[LED off] selectable

# 8-2 Switching Banks through External Inputs

To switch banks through external inputs, the unit needs to be in a key locked status.

Set the key lock beforehand. D "6-1 Key Lock" (page 6)

### Bank inputs for 1 output 16 banks

|           | Wire color     | Orange  | Gray    | Pink    | Violet  |
|-----------|----------------|---------|---------|---------|---------|
| Wiring    | I/O No.        | Input 2 | Input 3 | Input 4 | Input 5 |
| wining    | Extornal input | Bank    | Bank    | Bank    | Bank    |
|           |                | input A | input B | input C | input D |
|           | BANK1          | OFF     | OFF     | OFF     | OFF     |
|           | BANK2          | ON      | OFF     | OFF     | OFF     |
|           | BANK3          | OFF     | ON      | OFF     | OFF     |
|           | BANK4          | ON      | ON      | OFF     | OFF     |
|           | BANK5          | OFF     | OFF     | ON      | OFF     |
|           | BANK6          | ON      | OFF     | ON      | OFF     |
|           | BANK7          | OFF     | ON      | ON      | OFF     |
| Ronk No   | BANK8          | ON      | ON      | ON      | OFF     |
| Balik NO. | BANK9          | OFF     | OFF     | OFF     | ON      |
|           | BANK10         | ON      | OFF     | OFF     | ON      |
|           | BANK11         | OFF     | ON      | OFF     | ON      |
|           | BANK12         | ON      | ON      | OFF     | ON      |
|           | BANK13         | OFF     | OFF     | ON      | ON      |
|           | BANK14         | ON      | OFF     | ON      | ON      |
|           | BANK15         | OFF     | ON      | ON      | ON      |
|           | BANK16         | ON      | ON      | ON      | ON      |

### Bank inputs for 4 outputs 2 banks

|            | Wire color     | Pink    |  |
|------------|----------------|---------|--|
| Wiring     | I/O No.        | 5       |  |
| wing       | Extornal input | Bank    |  |
|            |                | input A |  |
| Bank No    | BANK1          | OFF     |  |
| Dalik INU. | BANK2          | ON      |  |

# Analog output selection inputs and bank inputs for RGB data (Analog output) + 1 output 4banks

|            | Wire color                     | Orange  | Gray    | Pink      | Violet    |
|------------|--------------------------------|---------|---------|-----------|-----------|
|            | I/O No.                        | Input 2 | Input 3 | Input 4   | Input 5   |
| Wiring     |                                | Pank    | Bank    | Analog    | Analog    |
|            | External input                 |         |         | selection | selection |
|            |                                | Input A | приг в  | input 1   | input 2   |
| <b>A</b>   | Display value <sup>*1</sup>    |         |         | OFF       | OFF       |
| Analog     | R (red) amount <sup>*2</sup>   |         |         | ON        | OFF       |
| selection  | G (green) amount <sup>*3</sup> | -       |         | OFF       | ON        |
| 0010011011 | B (blue) amount <sup>*4</sup>  |         |         | ON        | ON        |
|            | BANK1                          | OFF     | OFF     |           |           |
| Bank No.   | BANK2                          | ON      | OFF     |           |           |
|            | BANK3                          | OFF ON  |         |           | -         |
|            | BANK4                          | ON      | ON      |           |           |

\*1 Outputs display value.

\*2 Outputs R (red) amount considering the total RGB amount is 1000.

\*3 Outputs G (green) amount considering the total RGB amount is 1000.

\*4 Outputs B (blue) amount considering the total RGB amount is 1000.

<Time chart for bank input and analog selection input> (Example)

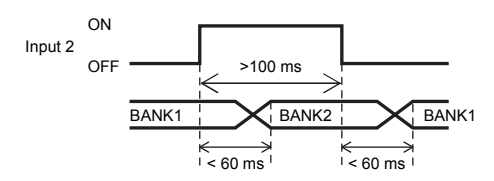

### **Control Outputs during Binary Output** 8-3

|             | Wire color     | Black (4)       | White (2)       | Orange          | Gray            |  |
|-------------|----------------|-----------------|-----------------|-----------------|-----------------|--|
| Wiring      | VO No.         | 1               | 2               | 3               | 4               |  |
|             | Control output | Binary output A | Binary output B | Binary output C | Binary output D |  |
|             | No match       | OFF             | OFF             | OFF             | OFF             |  |
|             | Matches ch1    | ON              | OFF             | OFF             | OFF             |  |
|             | Matches ch2    | OFF             | ON              | OFF             | OFF             |  |
|             | Matches ch3    | ON              | ON              | OFF             | OFF             |  |
|             | Matches ch4    | OFF             | OFF             | ON              | OFF             |  |
|             | Matches ch5    | ON              | OFF             | ON              | OFF             |  |
| Signal      | Matches ch6    | OFF             | ON              | ON              | OFF             |  |
| Combination | Matches ch7    | ON              | ON              | ON              | OFF             |  |
| When Match  | Matches ch8    | OFF             | OFF             | OFF             | ON              |  |
| Occurs      | Matches ch9    | ON              | OFF             | OFF             | ON              |  |
|             | Matches ch10   | OFF             | ON              | OFF             | ON              |  |
|             | Matches ch11   | ON              | ON              | OFF             | ON              |  |
|             | Matches ch12   | OFF             | OFF             | ON              | ON              |  |
|             | Matches ch13   | ON              | OFF             | ON              | ON              |  |
|             | Matches ch14   | OFF             | ON              | ON              | ON              |  |
|             | Matches ch15   | ON              | ON              | ON              | ON              |  |

· If the unit matches on multiple channels, it outputs the channel with the highest matching degree.

I f N.C. is set, ON and OFF output logic is reversed in the above chart.

# 9. Troubleshooting

### 9-1 Error Display

| Display                                         | Cause                                                                                | Solution                                                                                                    |
|-------------------------------------------------|--------------------------------------------------------------------------------------|----------------------------------------------------------------------------------------------------|
| ErH                                             | The sensor cable is broken, or<br>the sensor is disconnected.                        | Check if the sensor is connected.     Check if the sensor cable is not<br>broken.     Check if the sensor cable is properly<br>wired to the connector.     After confirmation, turn the power on<br>again. |
| ErC                                             | Excessive current<br>(overcurrent) is flowing<br>through the output wire.            | <ul> <li>Check if the output wires are<br/>connected correctly and are<br/>not in contact with other wires.</li> <li>Check if the load is within the<br/>rated range for the output.</li> </ul>            |
| ErE                                             | The memory has reached its<br>end of life, or the sensor is<br>malfunctioning.       | Perform initialization. If the problem<br>persists, contact KEYENCE.                                                                                                    |
| 000                                             | Displayed when excessive<br>light is received by the sensor<br>(Auto/C+I/C modes)    | Adjust the sensor's installation angle so<br>that specular reflections do not enter the<br>receiver.                                                                                                    |
| nnn                                             | Displayed when insufficient<br>light is received by the sensor<br>(Auto/C+I/C modes) | Check whether the detection distance is<br>within specified range.                                                                                                    |
| Loc                                             | The key lock function is<br>enabled.                                                 | Release the key lock.<br>([]] page 6)                                                                                                    |
| -<br>(The bar<br>pulses across<br>the display.) | The Screen brightness is set<br>to [Display Off].                                    | Set the Screen brightness to [30%].<br>([]] page 8)                                                                                                    |

#### 9-2 **Displays Other than Numeric Values**

| Indication                            | ON/OFF output |                | Analog output |              | Indicator    |        |
|---------------------------------------|---------------|----------------|---------------|--------------|--------------|--------|
| mulcation                             | N.O.          | N.C.           | 4-20 mA       | 0-10 V       | N.O.         | N.C.   |
| ErH                                   | OFF*          | OFF*           | 2 mA          | 0 V          | Blinki       | ng red |
| ErC                                   | OFF           | OFF            | Normal        |              | Blinking red |        |
| ErE                                   | Nor           | Normal* Normal |               | Blinking red |              |        |
| 000                                   | OFF           | ON             | 2 mA          | 0 V          | OFF          | Orange |
| 000                                   | OFF           | ON             | 2 mA          | 0 V          | OFF          | Orange |
| Loc                                   | Normal        |                | Normal        |              | Normal       |        |
| -<br>(Bar moves along<br>the display) | Normal        |                | Normal        |              | Normal       |        |

\* When Output modes is set to [Error], MU-N would turn ON with N.O. and turn OFF with N.C.

#### WARRANTIES AND DISCLAIMERS 9-3

- (1) KEYENCE warrants the Products to be free of defects in materials and workmanship for a period of one (1) year from the date of shipment. If any models or samples were shown to Buyer, such models or samples were used merely to illustrate the general type and quality of the Products and not to represent that the Products would necessarily conform to said models or samples. Any Products found to be defective must be shipped to KEYENCE with all shipping costs paid by Buyer or offered to KEYENCE for inspection and examination. Upon examination by KEYENCE, KEYENCE, at its sole option, will refund the purchase price of, or repair or replace at no charge any Products found to be defective. This warranty does not apply to any defects resulting from any action of Buyer, including but not limited to improper installation, improper interfacing, improper repair, unauthorized modification, misapplication and mishandling, such as exposure to excessive current, heat, coldness, moisture, vibration or outdoors air. Components which wear are not warranted.
- (2) KEYENCE is pleased to offer suggestions on the use of its various Products. They are only suggestions, and it is Buyer's responsibility to ascertain the fitness of the Products for Buyer's intended use. KEYENCE will not be responsible for any damages that may result from the use of the Products.
- (3) The Products and any samples ("Products/Samples") supplied to Buyer are not to be used internally in humans, for human transportation, as safety devices or fail-safe systems, unless their written specifications state otherwise. Should any Products/Samples be used in such a manner or misused in any way, KEYENCE assumes no responsibility, and additionally Buyer will indemnify KEYENCE and hold KEYENCE harmless from any liability or damage whatsoever arising out of any misuse of the Products/Samples.
- (4) OTHER THAN AS STATED HEREIN, THE PRODUCTS/SAMPLES ARE PROVIDED WITH NO OTHER WARRANTIES WHATSOEVER, ALL EXPRESS, IMPLIED, AND STATUTORY WARRANTIES, INCLUDING, WITHOUT LIMITATION, THE WARRANTIES OF MERCHANTABILITY, FITNESS FOR A PARTICULAR PURPOSE, AND NON-INFRINGEMENT OF PROPRIETARY RIGHTS, ARE EXPRESSLY DISCLAIMED. IN NO EVENT SHALL KEYENCE AND ITS AFFILIATED ENTITIES BE LIABLE TO ANY PERSON OR ENTITY FOR ANY DIRECT. INDIRECT. INCIDENTAL, PUNITIVE, SPECIAL OR CONSEQUENTIAL DAMAGES (INCLUDING, WITHOUT LIMITATION, ANY DAMAGES RESULTING FROM LOSS OF USE, BUSINESS INTERRUPTION, LOSS OF INFORMATION, LOSS OR INACCURACY OF DATA, LOSS OF PROFITS, LOSS OF SAVINGS, THE COST OF PROCUREMENT OF SUBSTITUTED GOODS, SERVICES OR TECHNOLOGIES, OR FOR ANY MATTER ARISING OUT OF OR IN CONNECTION WITH THE USE OR INABILITY TO USE THE PRODUCTS, EVEN IF KEYENCE OR ONE OF ITS AFFILIATED ENTITIES WAS ADVISED OF A POSSIBLE THIRD PARTY'S CLAIM FOR DAMAGES OR ANY OTHER CLAIM AGAINST BUYER. In some jurisdictions, some of the foregoing warranty disclaimers or damage limitations may not apply

### **BUYER'S TRANSFER OBLIGATIONS:**

If the Products/Samples purchased by Buyer are to be resold or delivered to a third party, Buyer must provide such third party with a copy of this document, all specifications, manuals, catalogs, leaflets and written information provided to Buyer pertaining to the Products/Samples.

E 1101-3

## **KEYENCE CORPORATION**

PHONE: +81-6-6379-2211

1-3-14, Higashi-Nakajima, Higashi-Yodogawa-ku, Osaka, 533-8555, Japan

| www.keyence.com |
|-----------------|
|-----------------|

USA

THAILAND

Ph: +66-2-369-2777 **UK & IRELAND** Ph: +44-1908-696900

Ph: +1-201-930-0100 VIFTNAM Ph: +84-4-3772-5555

| AUSTRIA                 | HONG KONG            | NETHERLANDS                   |
|-------------------------|----------------------|-------------------------------|
| Ph: +43 22 36-3782 66-0 | Ph: +852-3104-1010   | Ph: +31 40 20 66 100          |
| BELGIUM                 | HUNGARY              | <b>POLAND</b>                 |
| Ph: +32 1 528 1222      | Ph: +36 1 802 73 60  | Ph: +48 71 36861 60           |
| BRAZIL                  | <b>INDIA</b>         | ROMANIA                       |
| Ph: +55-11-3045-4011    | Ph: +91-44-4963-0900 | Ph: +40 269-232-808           |
| CANADA                  | INDONESIA            | SINGAPORE                     |
| Ph: +1-905-366-7655     | Ph: +62-21-2966-0120 | Ph: +65-6392-1011             |
| CHINA                   | <b>ITALY</b>         | SLOVAKIA                      |
| Ph: +86-21-3357-1001    | Ph: +39-02-6688220   | Ph: +421 2 5939 6461          |
| CZECH REPUBLIC          | <b>KOREA</b>         | SLOVENIA                      |
| Ph: +420 222 191 483    | Ph: +82-31-789-4300  | Ph: +386 1-4701-666           |
| FRANCE                  | MALAYSIA             | SWITZERLAND                   |
| Ph: +33 1 56 37 78 00   | Ph: +60-3-7883-2211  | Ph: +41 43-45577 30           |
| GERMANY                 | <b>MEXICO</b>        | <b>TAIWAN</b>                 |
| Ph: +49 6102 36 89-0    | Ph: +52-55-8850-0100 | Ph: +886 <b>-</b> 2-2718-8700 |
|                         |                      |                               |

Specifications are subject to change without notice.

Copyright (c) 2015 KEYENCE CORPORATION. All rights reserved. 243006E 1125-1 541GB Printed in Japan

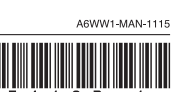